Instructions

# Tektronix

### **TDS5BUP Upgrades for TDS5000B Series Digital Phosphor Oscilloscopes**

075-0812-00

Warning

The servicing instructions are for use by qualified personnel only. To avoid personal injury, do not perform any servicing unless you are qualified to do so. Refer to all safety summaries prior to performing service.

www.tektronix.com

075081200

Copyright © Tektronix, Inc. All rights reserved. Licensed software products are owned by Tektronix or its suppliers and are protected by United States copyright laws and international treaty provisions.

Use, duplication, or disclosure by the Government is subject to restrictions as set forth in subparagraph (c)(1)(ii) of the Rights in Technical Data and Computer Software clause at DFARS 252.227-7013, or subparagraphs (c)(1) and (2) of the Commercial Computer Software – Restricted Rights clause at FAR 52.227-19, as applicable.

Tektronix products are covered by U.S. and foreign patents, issued and pending. Information in this publication supercedes that in all previously published material. Specifications and price change privileges reserved.

Tektronix, Inc., P.O. Box 500, Beaverton, OR 97077

TEKTRONIX and TEK are registered trademarks of Tektronix, Inc.

## **Kit Description**

This kit provides instructions to upgrade TDS5000B Series instruments. Once installed, the upgrades are equivalent to the factory-installed options.

For a list of available options, see the Tektronix web site (www.tektronix.com), the compatibility table in the Installation manual that is part of this kit or your Tektronix representative.

#### **Products**

TDS5000B Series

B010100 and above

### **Minimum Tool and Equipment List**

| Required tools and equipment | Part number                  |  |  |
|------------------------------|------------------------------|--|--|
| USB or PS-2 Keyboard         | 118-9402-00<br>or equivalent |  |  |

#### **Kit Parts List**

| Option | Quantity | Part<br>number | Description                           |
|--------|----------|----------------|---------------------------------------|
| All    | 1 each   | *              | LABEL, OPTION INFORMATION             |
| All    | 1 each   | 075-0812-xx    | MANUAL, KIT INSTRUCTIONS              |
| All    | 1 each   | 020-2450-xx    | SOFTWARE KIT, OPTIONAL APPLICATIONS * |
| J2     | 1 each   | 071-0815-xx    | MANUAL, USER, OPTION                  |

\* Not Saleable

\*\* Not required for M03 or SM

## Installation Instructions

To install your new option(s), you need the key number that is provided with this kit. This unique key number is valid only for the specific model number and serial number of your instrument; it will not work on any other instrument. This single key number enables all valid options for your instrument, those that were factory installed and any others that you may have previously purchased. This new key number supercedes any previous key numbers that you may already have.

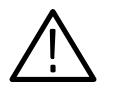

**CAUTION.** To avoid losing your options, do not misplace the paper label that is included with this kit. This label contains the option installation key number and should be installed on the notched-in portion of the rear panel of the instrument for future reference.

As a backup, you may want to copy the key number and save it with the other important papers for your instrument. If you ever need to reinstall the instrument software, you will need to reenter this key number to reenable your options.

If you are upgrading to an option that includes software, refer to the Optional Applications CD Installation manual that accompanies the application CD before you proceed with the following instructions.

#### **Install Option**

To enable a new option, follow these steps:

- 1. If this upgrade kit came with a product software CD for your instrument and if the version number of your instrument software (pull down the Help menu, and then select About TekScope) is less than the version number on the product software CD, use the instructions that came with the CD to install the new product software. Then do the remaining steps of this procedure.
- 2. Connect a keyboard to the USB or PS-2 port of the instrument.
- 3. Power on the instrument, and wait for it to boot.
- **4.** If the instrument is powered on in the button-bar mode, select the **Menu** button (upper right corner of the display) to put the instrument into menu-bar mode. In menu-bar mode, there is a PC-style menu bar across the top of the display.
- 5. Pull down the Utility menu, and then select Option Installation.
- **6.** Follow the on-screen instructions to enter the alphanumeric key number exactly as it is printed on the label.
- 7. Attach the label to the notched-in portion of the rear panel (see Figure 1). You can attach the new label over the existing one.

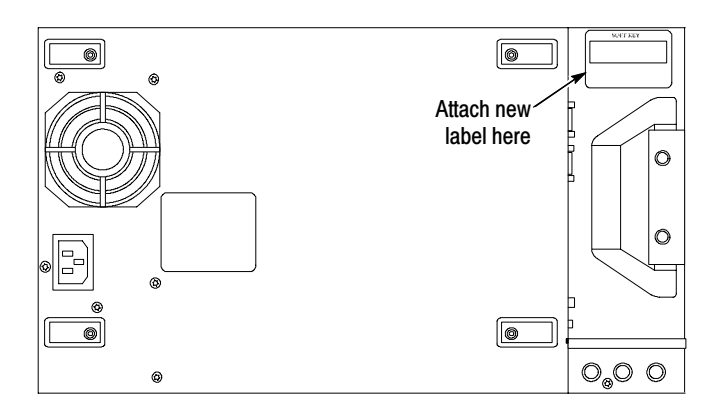

Figure 1: Label location on the notched-in portion of the rear panel

#### **Verify Memory Upgrade**

Follow these steps to verify that the M03 memory option which has a maximum record length of 16,000,000 is successfully installed.

- **1.** Reboot the instrument.
- 2. Push the front-panel **DEFAULT SETUP** button.
- **3.** Turn the Horizontal **SCALE** knob counterclockwise to set the horizontal scale to **10 us**.
- 4. Rotate the HORIZONTAL **RESOLUTION** knob until the maximum record length is displayed in the momentary pop-up message.

### Verify Application Package Upgrade

Follow these steps to verify that an application package upgrade was successful:

- 1. Reboot the instrument.
- 2. Push the front-panel DEFAULT SETUP button.
- 3. Pull down the File menu, and then select Run Application.
- **4.** Verify that the application(s) you purchased and installed appear on the menu. Figure 3 shows a sample list of applications.

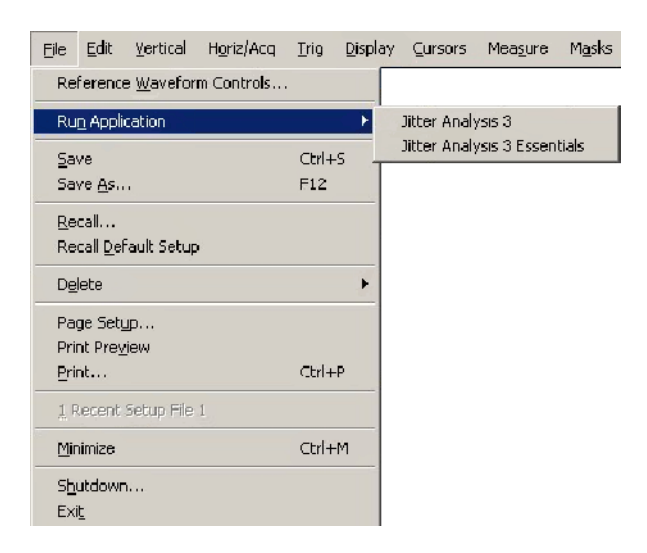

Figure 2: Run Application submenu with Options.

#### Verify Serial Mask Testing Upgrade

Follow these steps to verify that a serial mask testing upgrade (Option SM) was successful:

- **1.** Reboot the instrument.
- 2. Push the front-panel **DEFAULT SETUP** button.
- **3.** Press the Mask button (see Figure 3) to open the Mask control window (half screen).

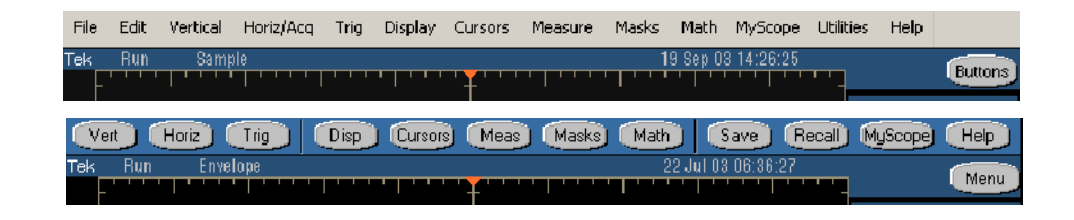

#### Figure 3: Mask menu and button

**4.** Verify that a Mask type other than User Mask appears in the window (see Figure 4).

| (Masks      | ) Sourc         | е                     | Tolerance                            | Pass/Fail Setup |                 | Pass/Fail Results |                     | :s      |
|-------------|-----------------|-----------------------|--------------------------------------|-----------------|-----------------|-------------------|---------------------|---------|
| Туре        |                 | – ITU•T G.703 (10/98) |                                      | — Display —     |                 | —— Alignment ——   |                     |         |
|             | Fibre Channel   |                       | DS3 Rate (44.736 Mb/s                | ·<br>) •        | · ·             |                   | Autoset             | Autofit |
| ANSI T1.102 | Fibre Chan Elec |                       |                                      |                 | On              |                   |                     | On      |
| Ethernet    | Video           |                       |                                      |                 | Config          | ,                 | Config              | Config  |
| SONET/SDH   | More            |                       | Mask Polarity -<br>Positive Negative |                 | Lock M<br>to Wf | lask<br>m         | Hit<br>Count<br>Off | Close   |

#### Figure 4: Mask control window (half screen)

**End of document**